i-lib.imu.edu.my

# IMU UNIVERSITY LIBRARY PORTAL GUIDE

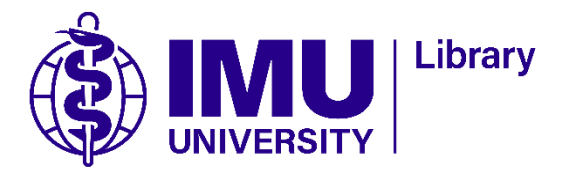

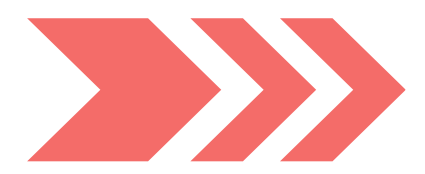

## **IMU University Library Portal**

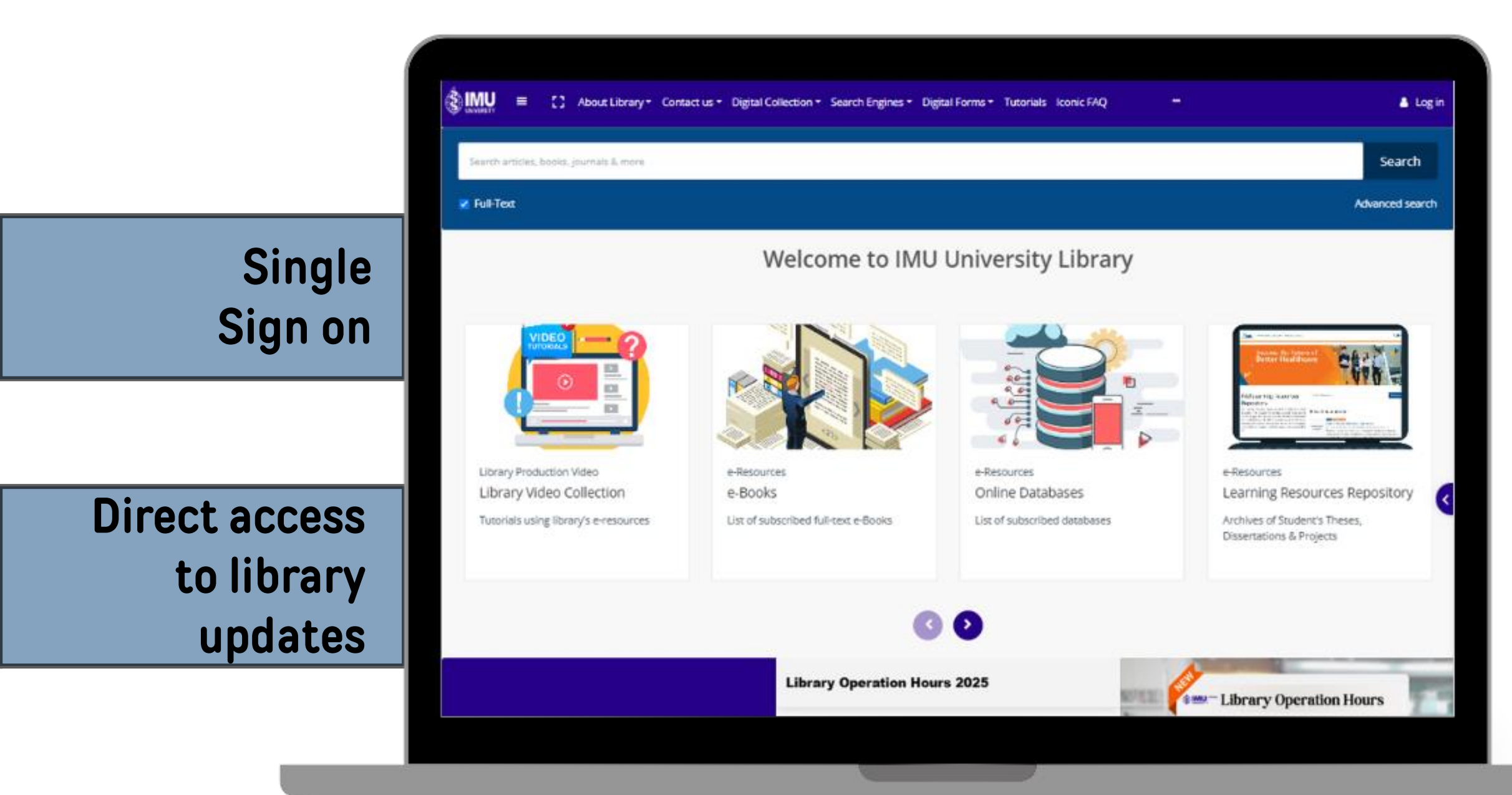

## i-lib.imu.edu.my

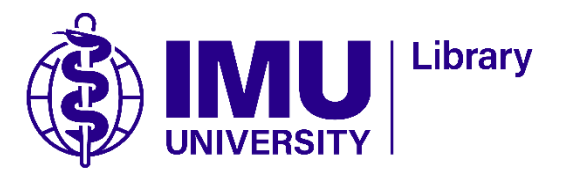

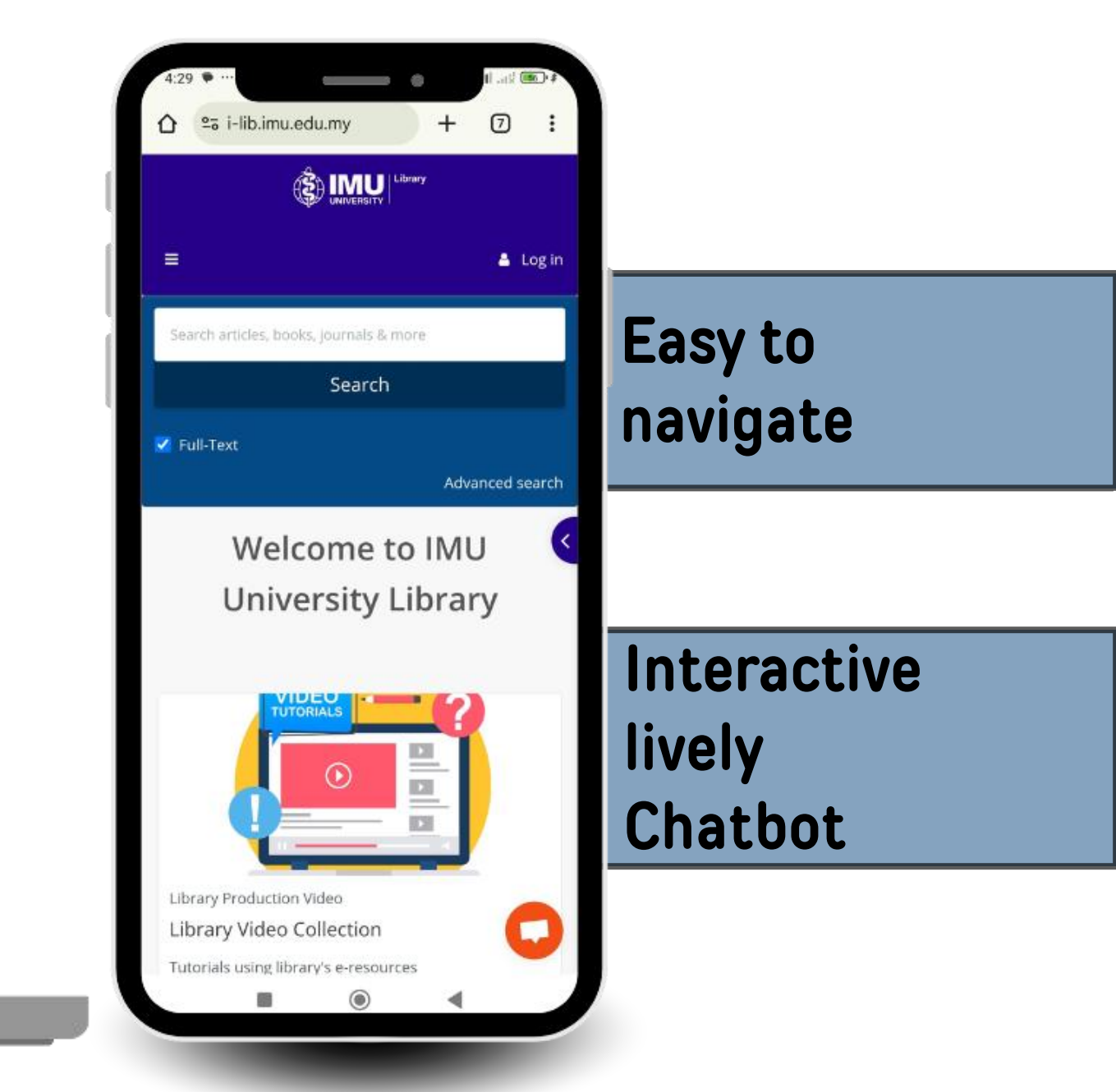

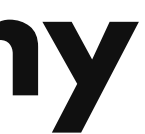

## How to Login

| ← → ♂ https://i-lib.i                                                                                                    | imu.edu.my                                          |                    |                                                              | Q            | * | M                                                      | ₽                                                                                       | ↓                      | m          | ÷      |
|----------------------------------------------------------------------------------------------------|-----------------------------------------------------|--------------------|--------------------------------------------------------------|--------------|---|--------------------------------------------------------|-----------------------------------------------------------------------------------------|------------------------|------------|--------|
| 🚯 🛄 📰 🚦 🚼 About Library - Contact                                                                                                    | t us 	 Digital Collection                           | Search Engines 👻 🛛 | Digital Forms <del>-</del> Tutorials Icc                     | onic FAQ 🛛 🚥 |   |                                                        |                                                                                         |                        | <b>▲</b> 1 | .og in |
| Search articles, books, journals & more                                                                                                    |                                                     |                    |                                                              |              |   |                                                        |                                                                                         |                        | Search     |        |
| ✓ Full-Text                                                                                                    |                                                     |                    |                                                              |              |   |                                                        |                                                                                         | Ad                     | vanced sea | arch   |
|                                                                                                    | Welcom                                              | e to IMU l         | University Lib                                               | rary         |   |                                                        |                                                                                         |                        |            |        |
| Image: Without and the second second seco | e-Resources<br>e-Books<br>List of subscribed full-t | text e-Books       | e-Resources<br>Online Databases<br>List of subscribed databa | ases         |   | e-Resour<br>Learnin<br>Reposi<br>Archives<br>Dissertat | ng Resources<br>ng Resources<br>reces<br>ng Resources<br>tory<br>of Stude<br>tions & Pr | ent's These<br>rojects | S,         |        |

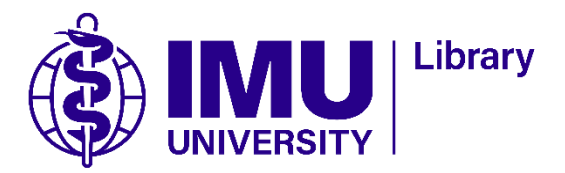

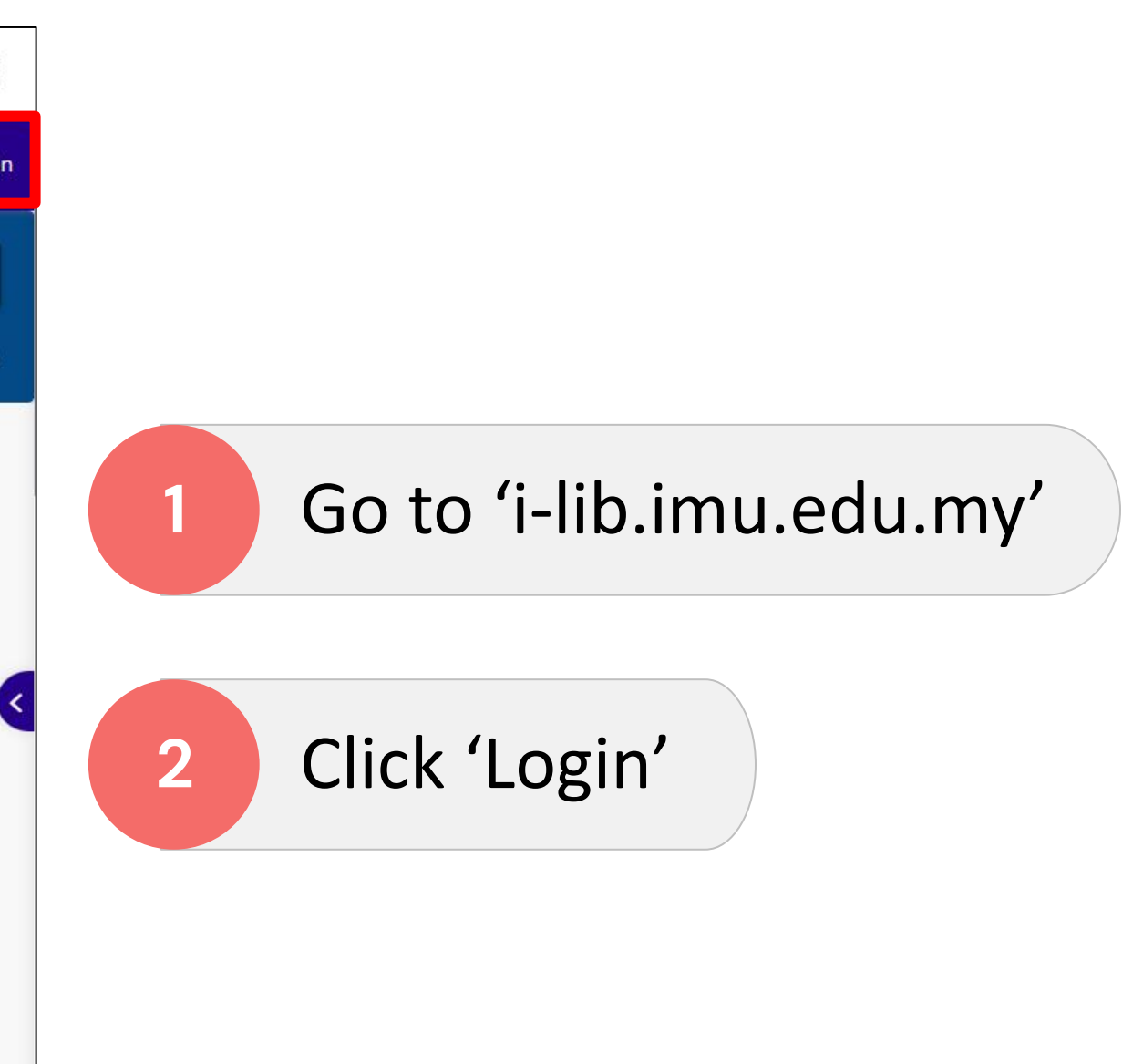

## How to Login

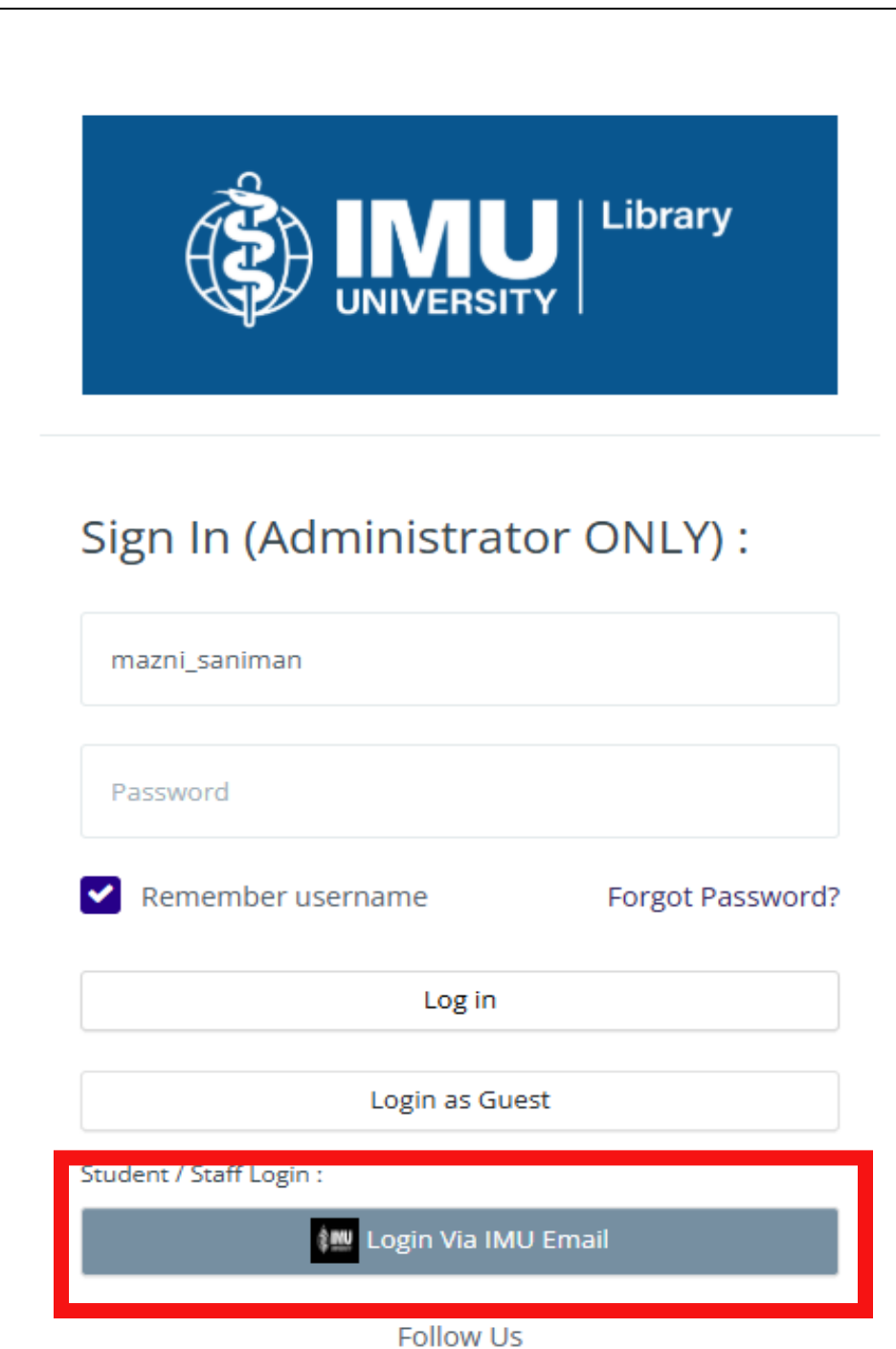

f 💿 🛅

3

Click 'Login Via IMU Email'

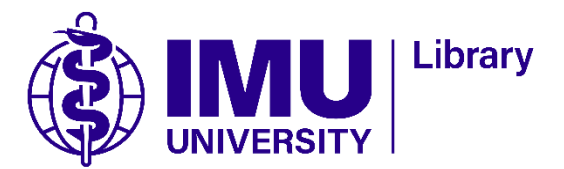

### How to Login

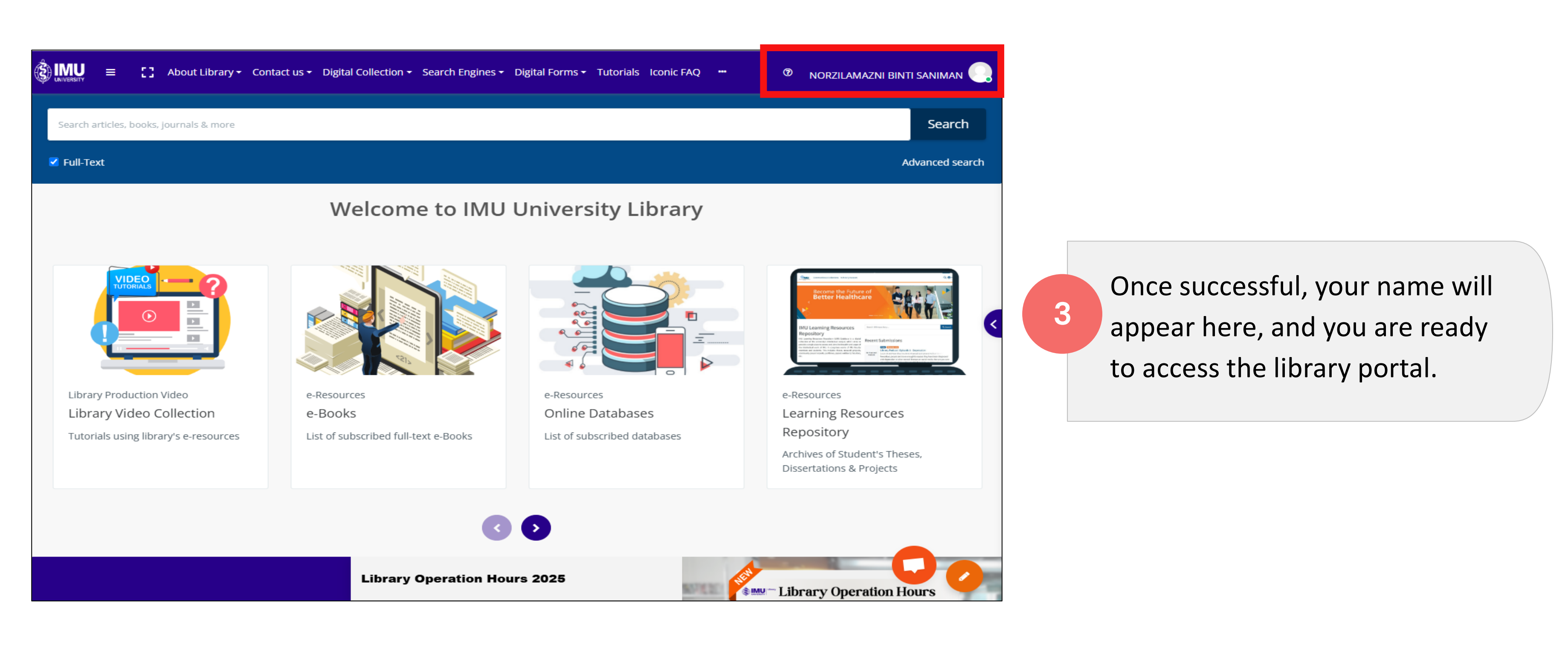

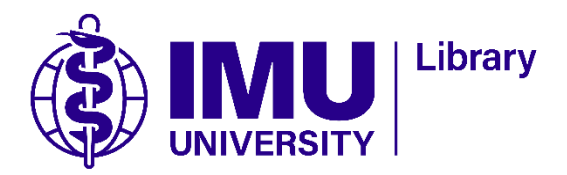

## Library Portal Content Guide

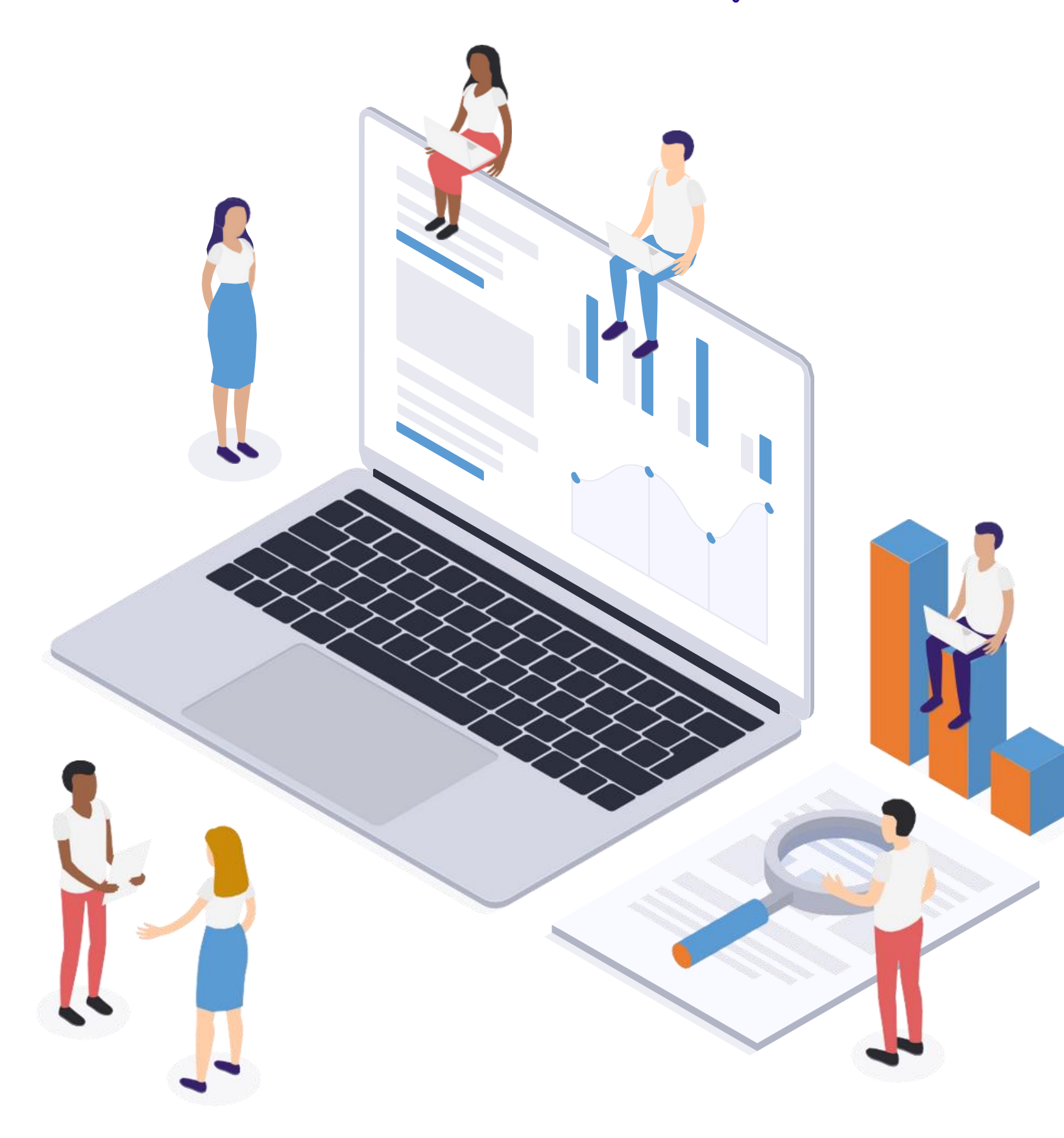

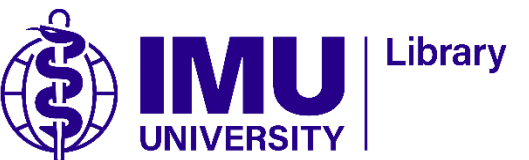

### About Library

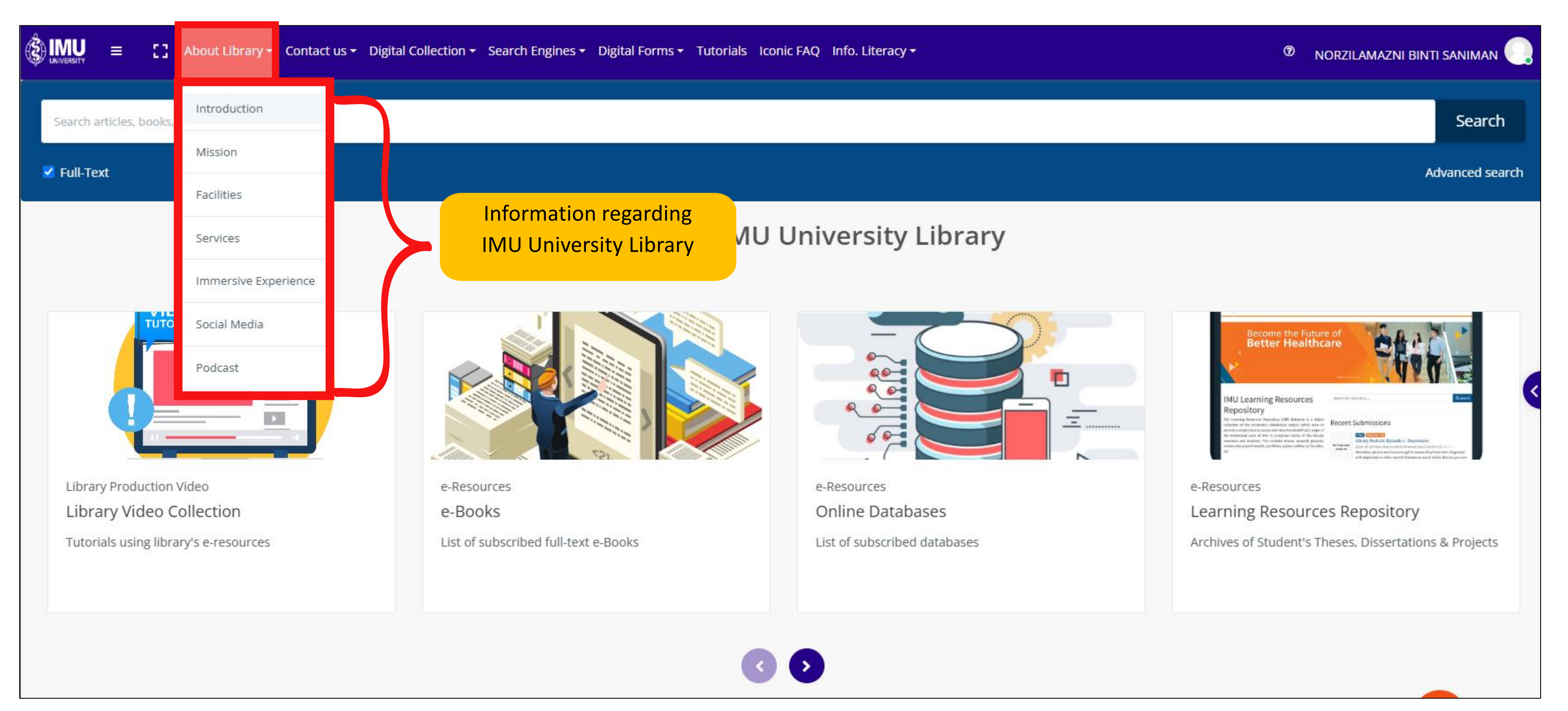

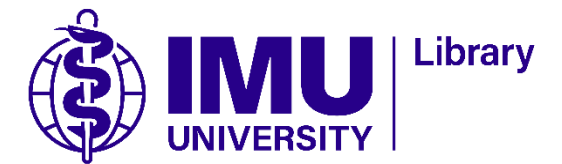

#### Contact us

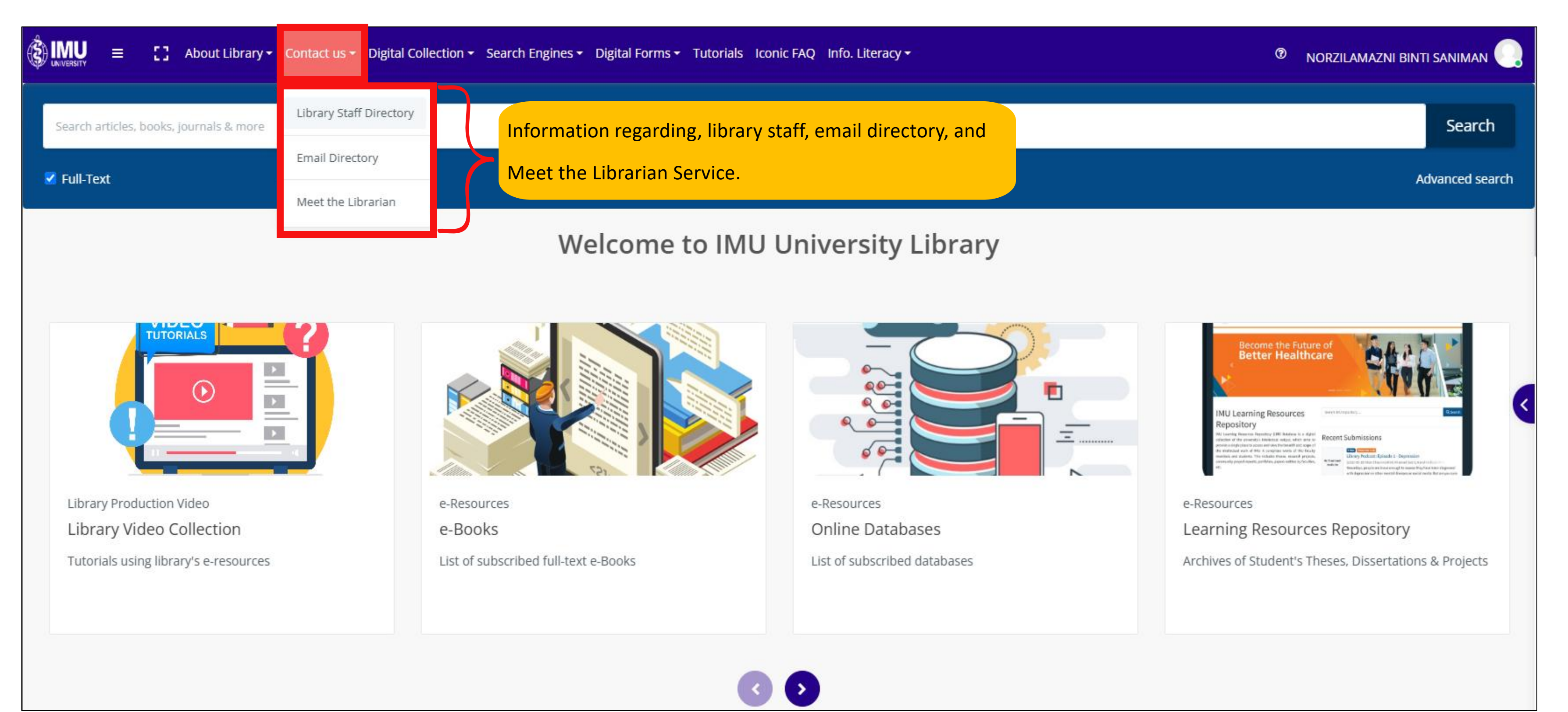

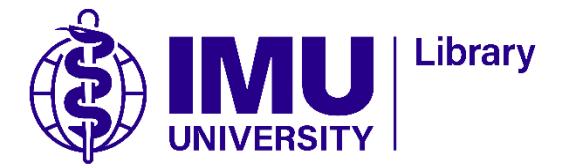

### **Digital Collection**

| About Library - Contact us -            | Digital Collection - Search Engines - Subscribed and op | en access e-Journals                                                                                                    |  |  |  |  |
|-----------------------------------------|---------------------------------------------------------|----------------------------------------------------------------------------------------------------|--|--|--|--|
| Search articles, books, journals & more | e-Journals Subscribed and or                            | pen access e-books                                                                                                    |  |  |  |  |
| ☑ Full-Text                             | e-Books Online Databases                                | Subscribed and open access online database                                                                                                    |  |  |  |  |
|                                         | Learning Resources Repository                           | Digital collection of the university's intellectual community project reports, portfolios and pape<br>List of related acts used in medical field                                                                                                    |  |  |  |  |
|                                         | Acts List of related act                                |                                                                                                    |  |  |  |  |
|                                         | Trials Video Collection Collections of vide             | Information regarding databases on trial accel<br>Collections of videos on library resources and a<br>Collections of videos on library resources and a<br>Collections of videos on library resources and a<br>Collections of videos on library resources and a<br>Collections of videos on library resources and a |  |  |  |  |
| Library Production Video                | e-Resources                                             | e-Resources                                                                                                    |  |  |  |  |
| Library Video Collection                | e-Books                                                 | Online Databases                                                                                                    |  |  |  |  |
| Tutorials using library's e-resources   | List of subscribed full-text e-Books                    | List of subscribed databases                                                                                                    |  |  |  |  |
|                                         |                                                         | < >                                                                                                    |  |  |  |  |

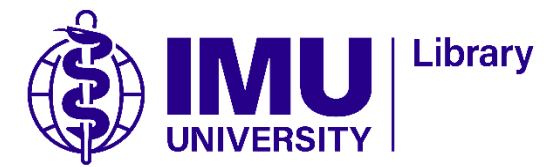

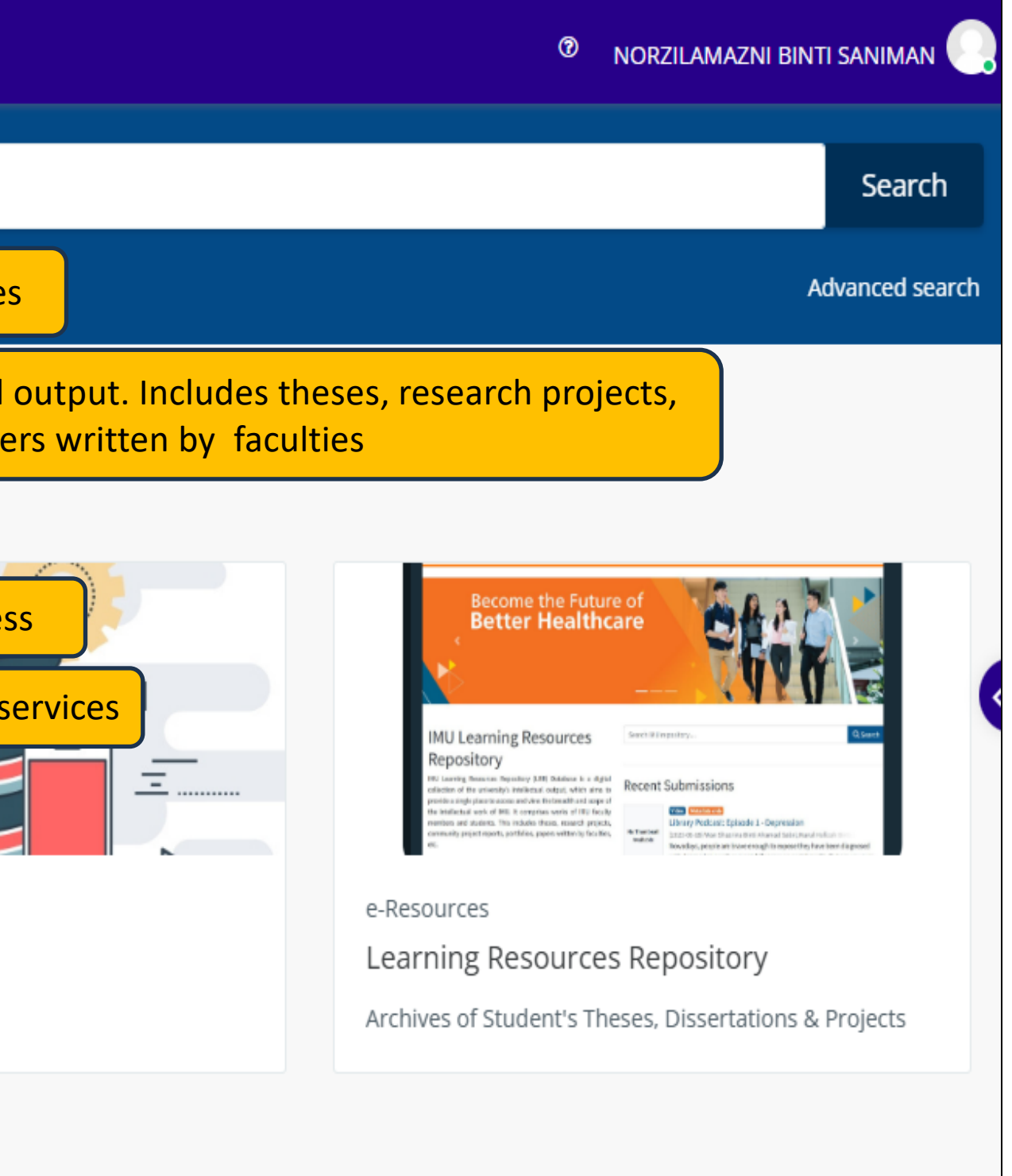

#### Search Engines

| <b>A</b>    |          | ≡          | 0      | About Library <del>-</del> | Contact us <del>-</del> | Digital Collection - | Search Engines 👻 Digital Forms 👻 Tuto   | orials Iconic FAQ | Info. Literacy <del>-</del> |
|-------------|----------|------------|--------|----------------------------|-------------------------|----------------------|-----------------------------------------|-------------------|-----------------------------|
|             |          |            |        |                            |                         |                      | Google Search for Subscribed e-Resource | ces 🖌             | Search library e-Resourc    |
|             | Search a | rticles, I | books, | journals & more            |                         |                      | EDS Search for Subscribed e-Resources   |                   | Search library e-Resour     |
| ✓ Full-Text |          | Koha i-Loc | ~      | Search library collection  |                         |                      |                                         |                   |                             |
|             |          |            |        |                            |                         |                      | Course Reserves Search for Module-Base  | ed Resources      | Search the list of refere   |

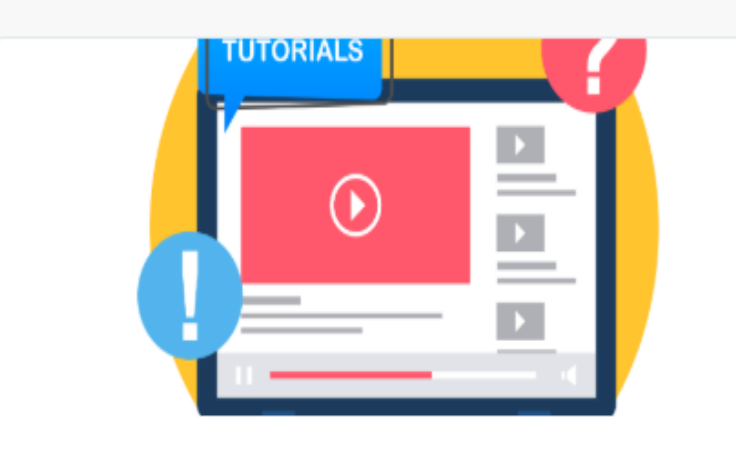

Library Production Video Library Video Collection

Tutorials using library's e-resources

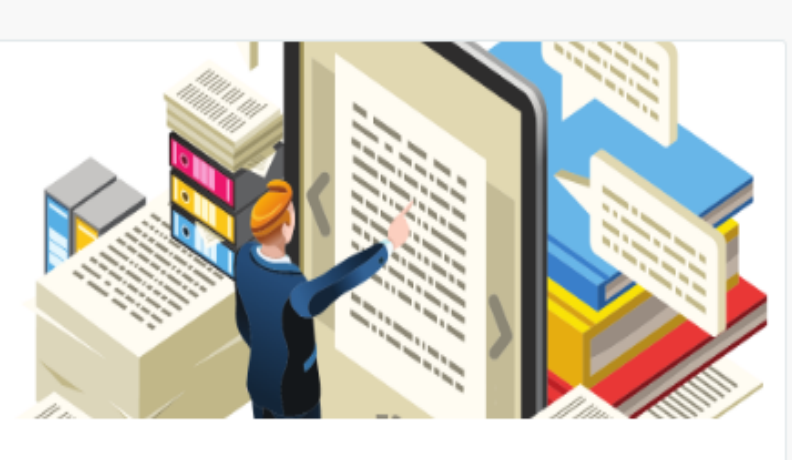

- e-Resources
- e-Books

List of subscribed full-text e-Books

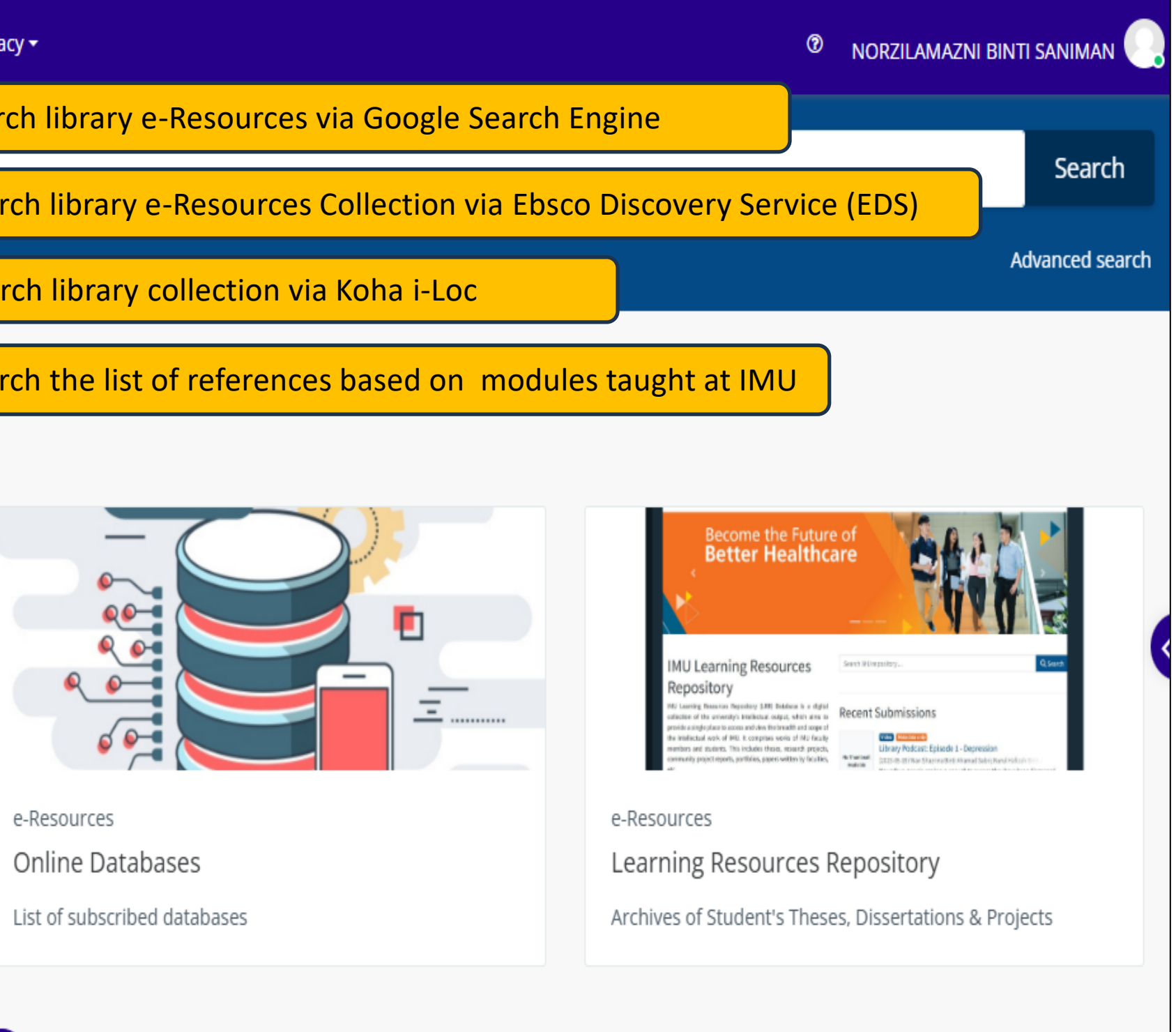

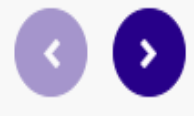

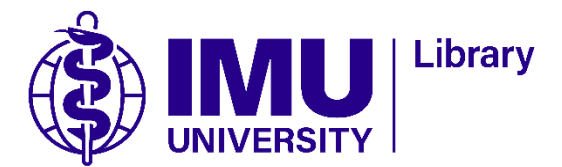

### **Digital Forms**

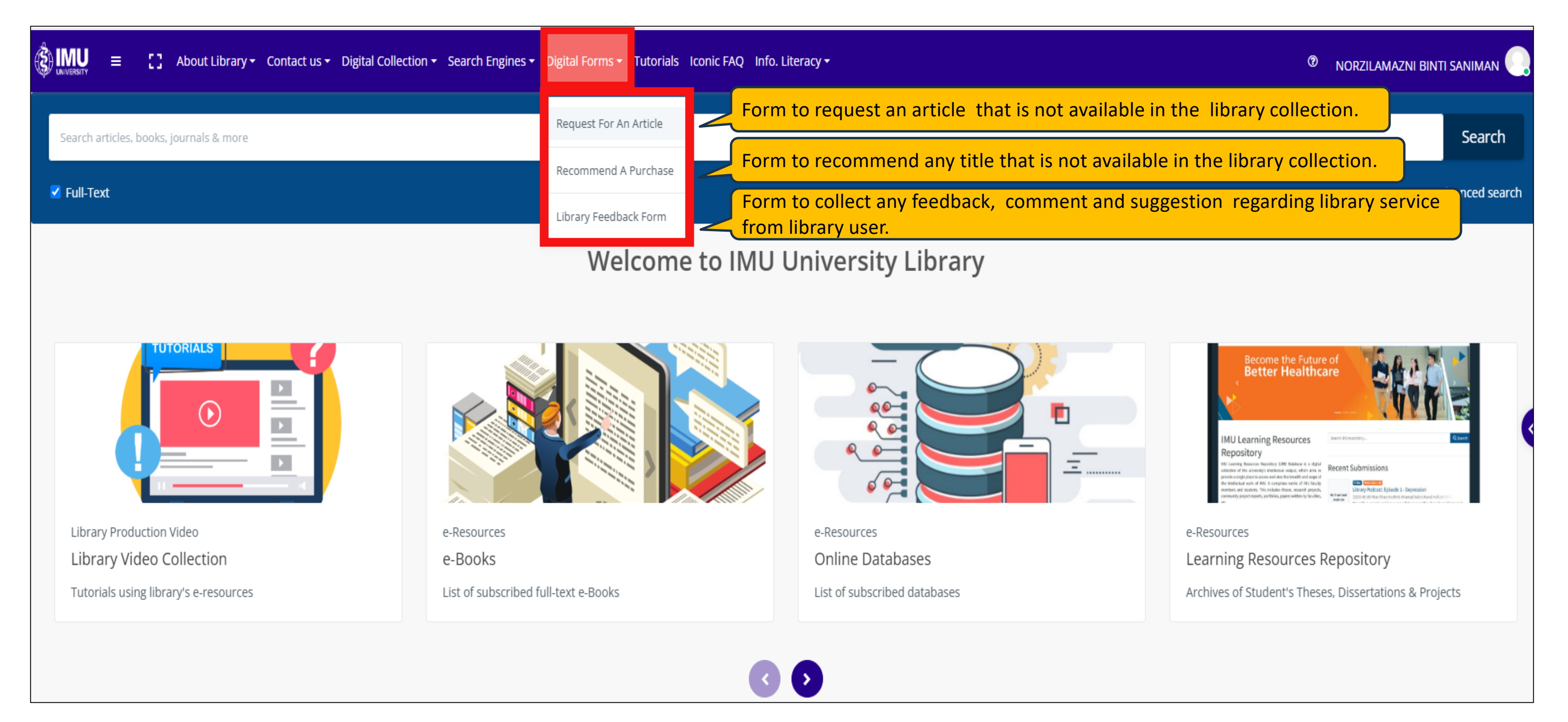

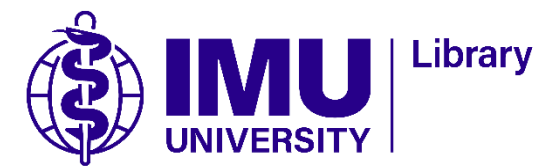

### Tutorials, Iconic FAQ and Information Literacy

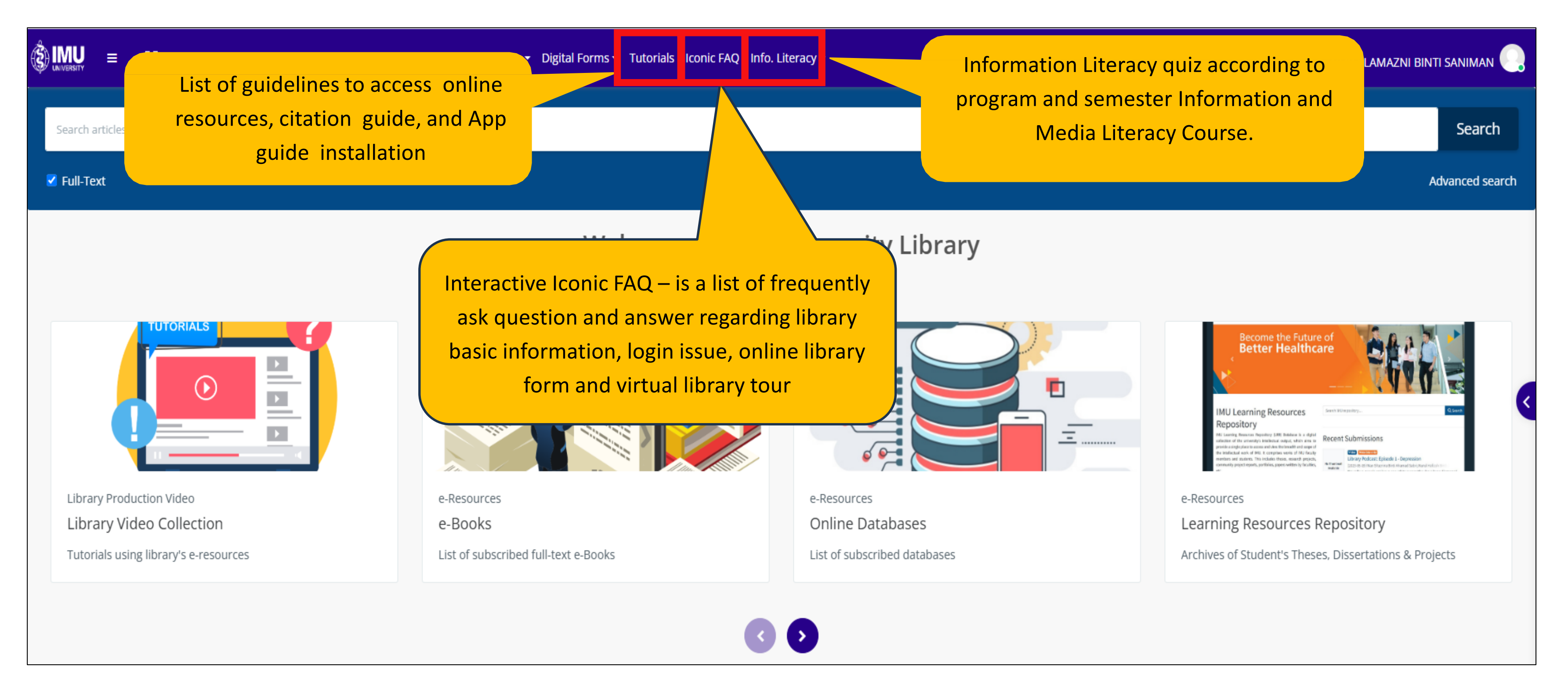

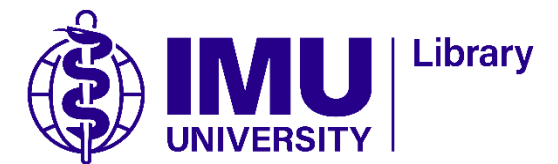

### **Digital Collection**

| (S) IMUU = [] About Library - Contact us - | Digital Collection - Search Engines - Digital Forms - Tutorials Iconic FAQ II | nfo. Literacy <del>-</del>   |
|--------------------------------------------|-------------------------------------------------------------------------------|------------------------------|
| Search articles, books, journals & more    |                                                                               |                              |
| ✓ Full-Text                                |                                                                               |                              |
|                                            | Welcome to IM                                                                 | U University Library         |
|                                            |                                                                               |                              |
| Library Production Video                   | e-Resources                                                                   | e-Resources                  |
| Library Video Collection                   | e-Books                                                                       | Online Databases             |
| Tutorials using library's e-resources      | List of subscribed full-text e-Books                                          | List of subscribed databases |
|                                            |                                                                               | 3 0                          |

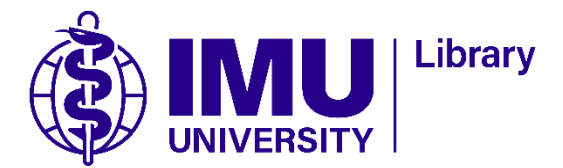

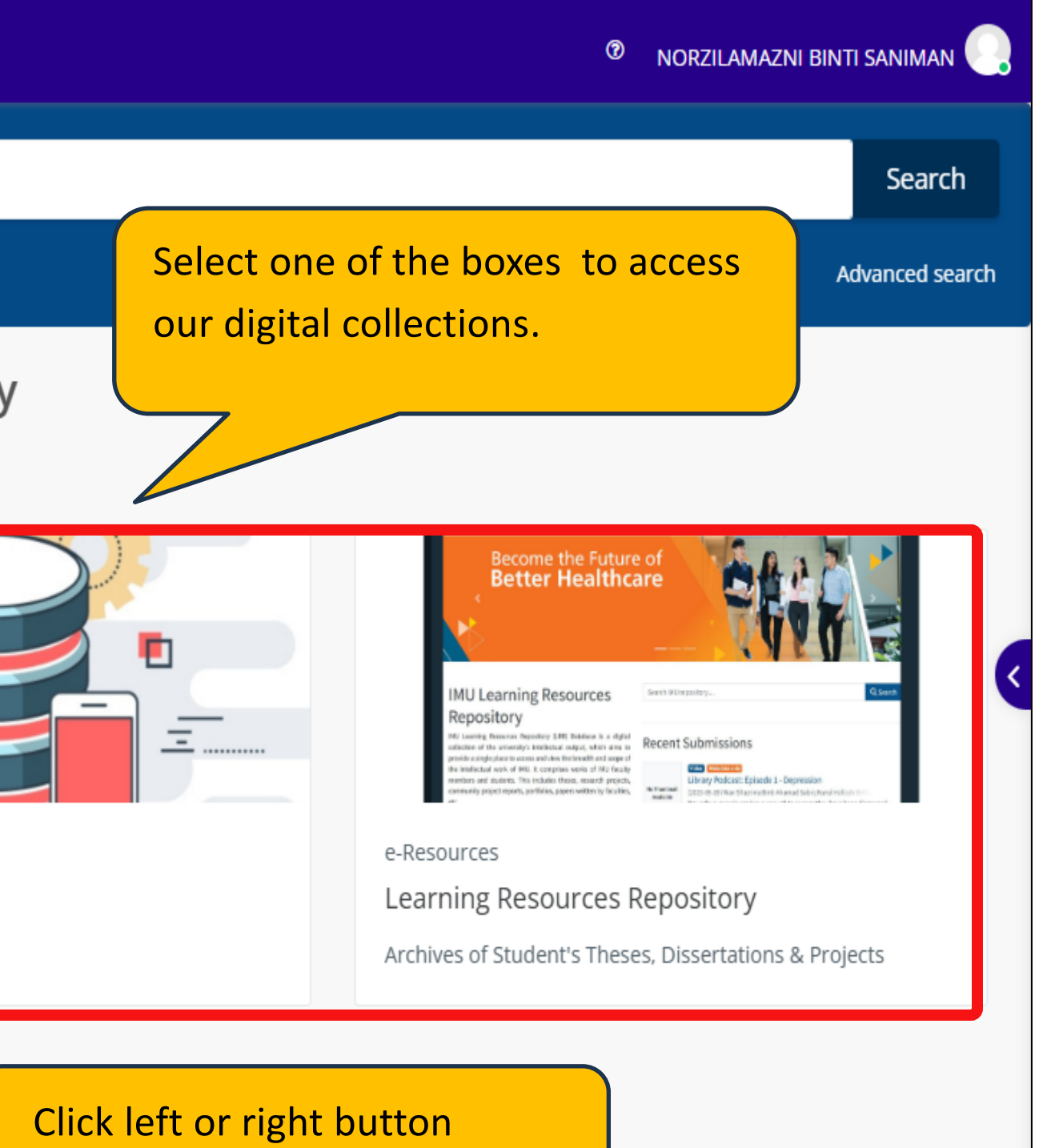

to see more collections

#### Latest Update

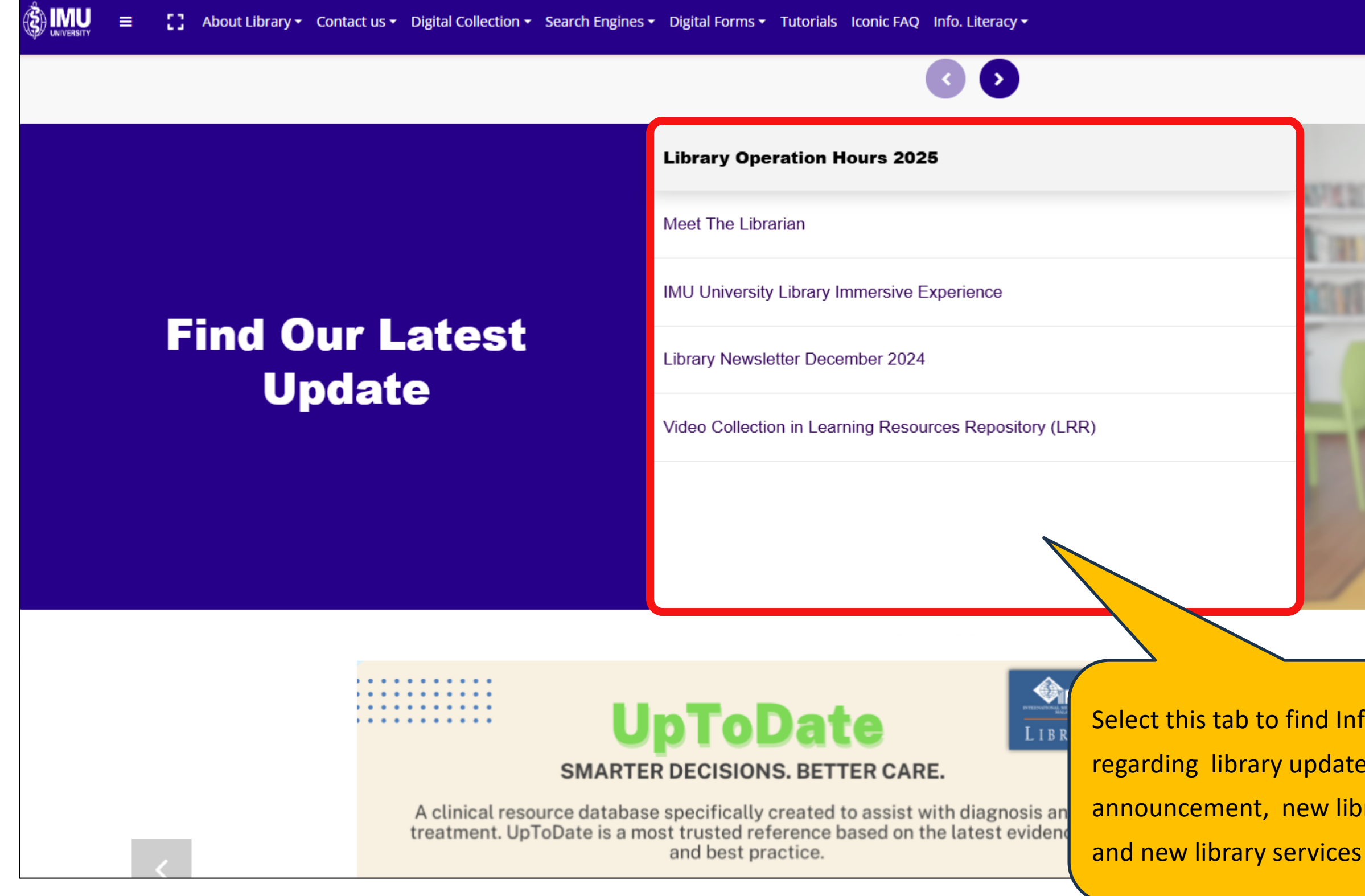

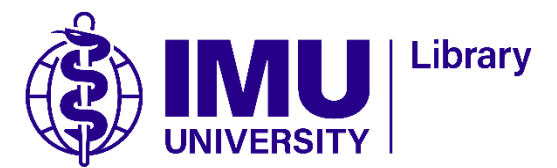

#### O NORZILAMAZNI BINTI SANIMAN

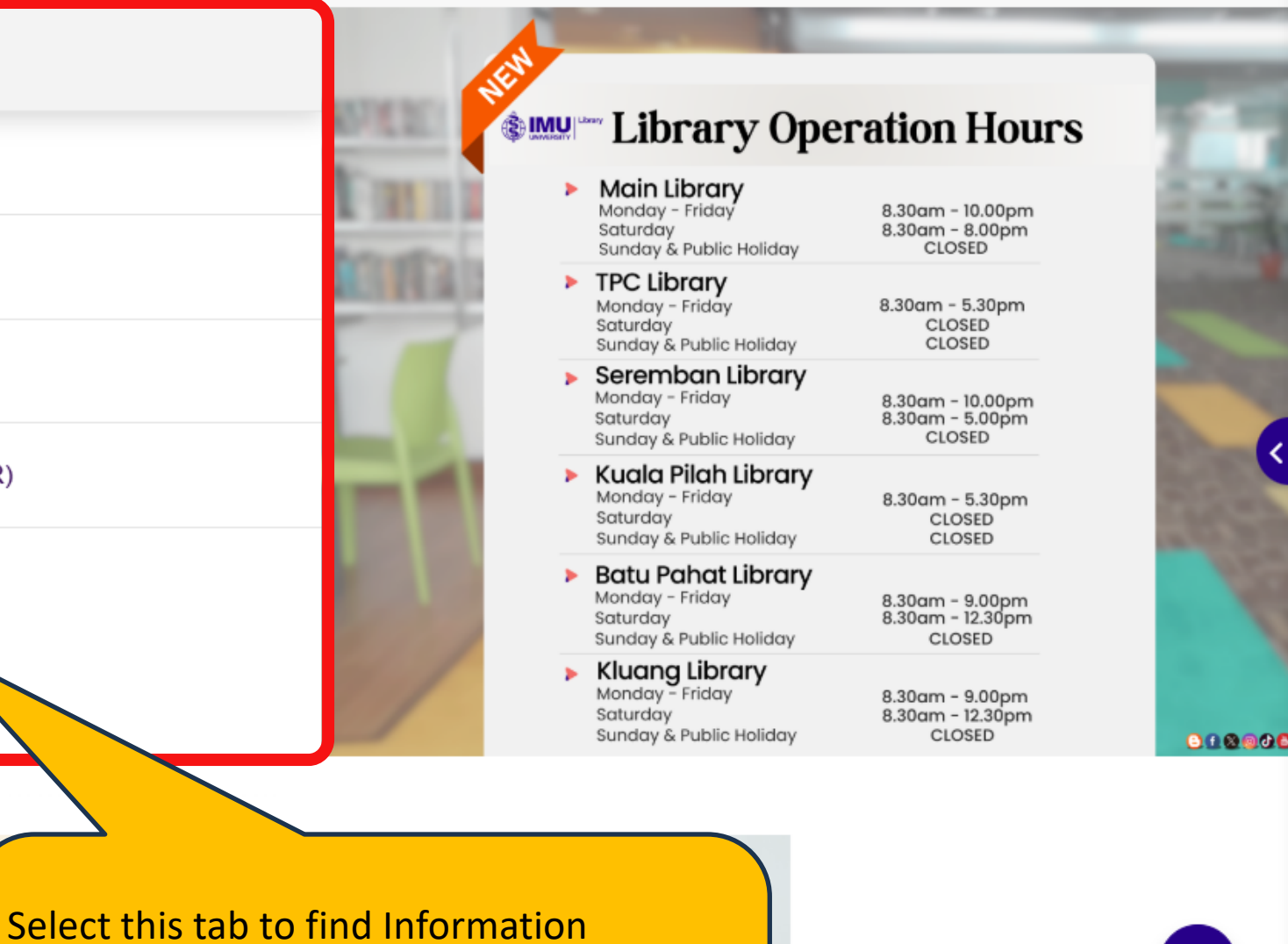

- regarding library updates such as announcement, new library collection

#### Search Engine

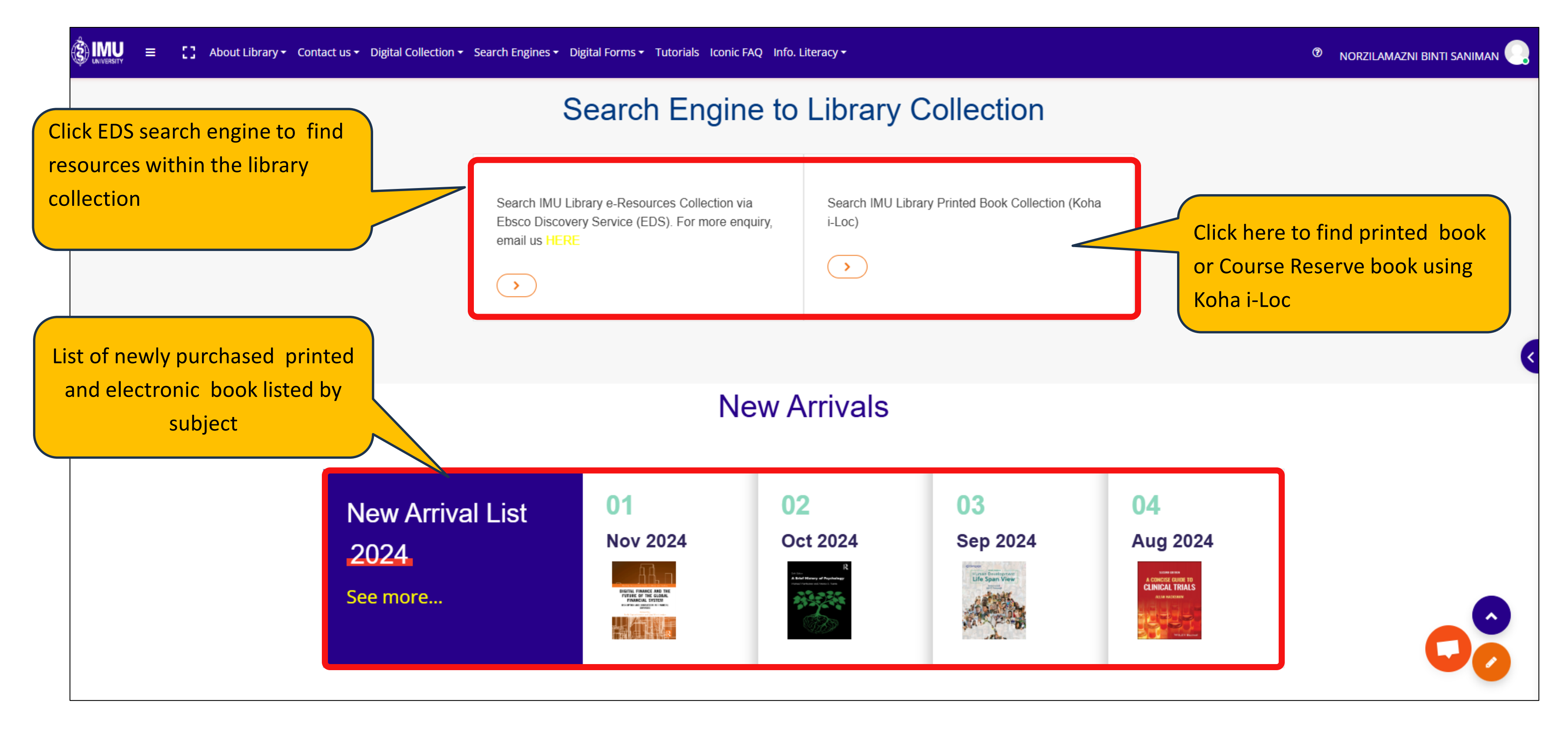

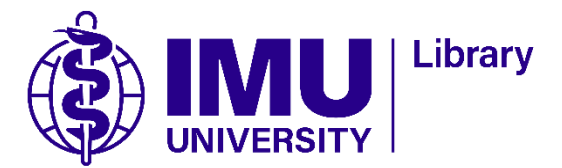

#### **Interactive Chatbot**

| 🍳 Chat                                                                                    |                                                                                                    |
|-------------------------------------------------------------------------------------------|----------------------------------------------------------------------------------------------------|
|                                                                                           |                                                                                                    |
|                                                                                           |                                                                                                    |
| Welcome To IMU Library Online Chat<br>Typically replies under 52 minutes                  |                                                                                                    |
| * * * * * * * * * *                                                                       |                                                                                                    |
| Library                                                                                   |                                                                                                    |
| We are available:<br>Monday - Saturday:<br>8:30 am - 5:30 pm                              |                                                                                                    |
| Sunday:<br>Closed                                                                         |                                                                                                    |
| Please access our FAQ <u>https://rb.gy/gn0tpp</u> prior to<br>chatting with our Librarian |                                                                                                    |
| Unable to find the answer you<br>are looking for?                                         |                                                                                                    |
| Chat with us by providing your<br>details as follows:                                     |                                                                                                    |
| Name:<br>Student ID / Staff ID:                                                           |                                                                                                    |
| Program & semester / Faculty:<br>Campus                                                   |                                                                                                    |
|                                                                                           |                                                                                                    |
|                                                                                           |                                                                                                    |
|                                                                                           |                                                                                                    |
| oose your message                                                                         |                                                                                                    |
|                                                                                           | Chat<br>Chat<br>Chat |

Automated conversation system that enables user to chat with Librarian. Users can ask a librarian questions regarding the library services and online resources.

🙂 🚺 🕪

We run on 🗰 crisp

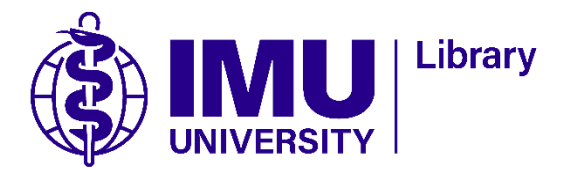

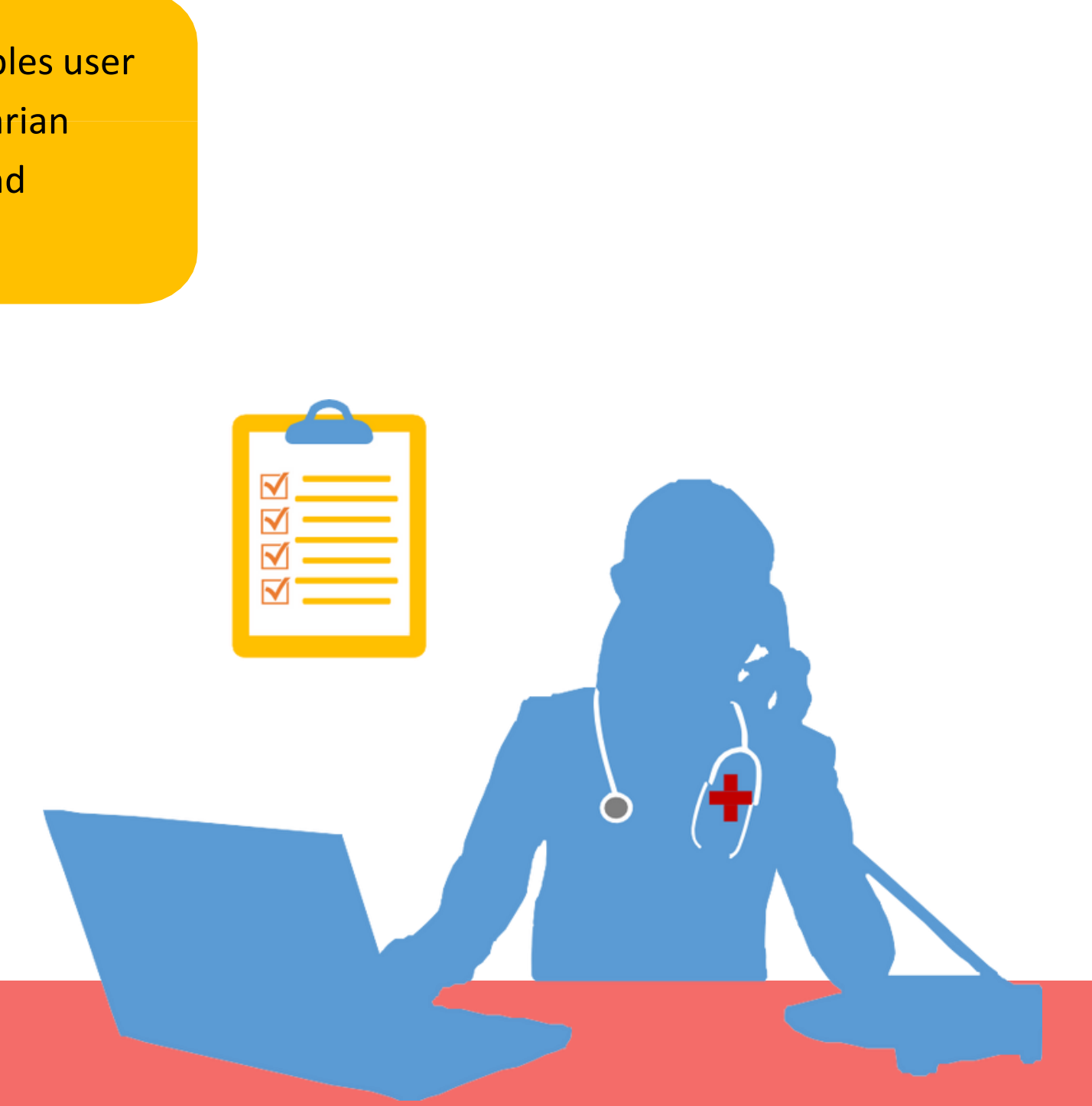

#### **Need Help / Any Feedback**

?

5

Kindly contact any of the Librarians at

librarynotification@imu.edu.my

should you have difficulty in navigating this portal.

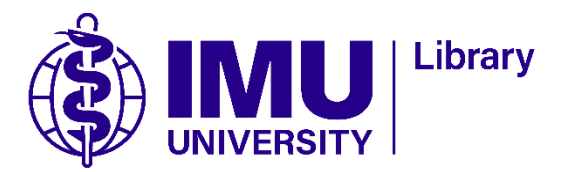

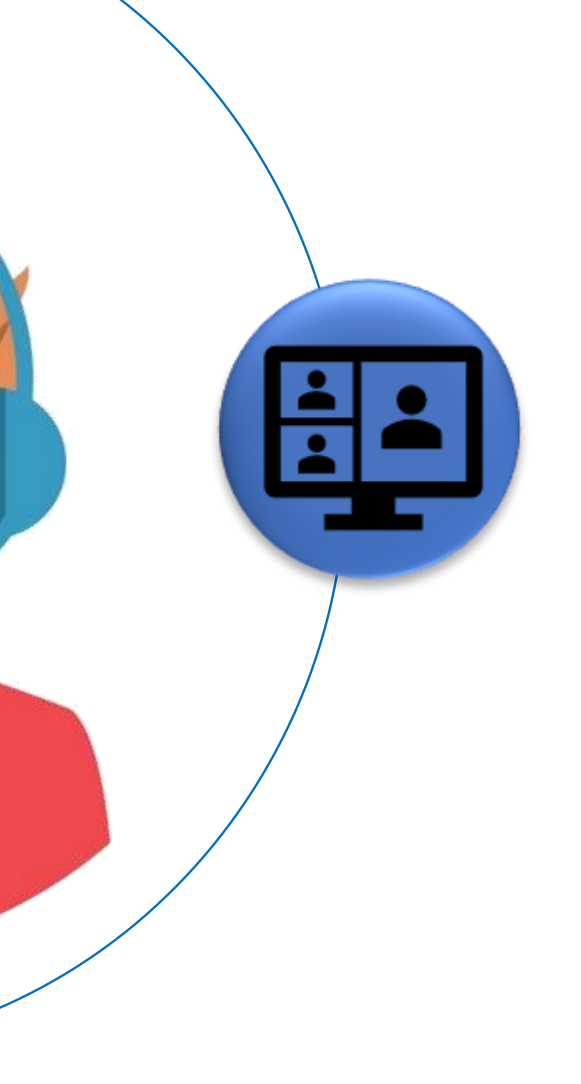

# Thank You

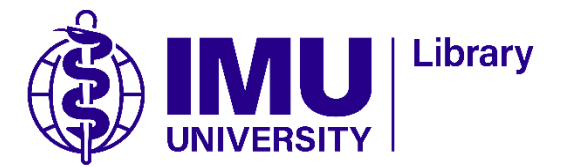